# PASOS A SEGUIR PARA ACREDITACIÓN DE COMPETENCIAS

- 1. Entrar en la página Gobierno de Cantabria
- 2. Pinchas "Sede electrónica"
- 3. Registro electrónico general

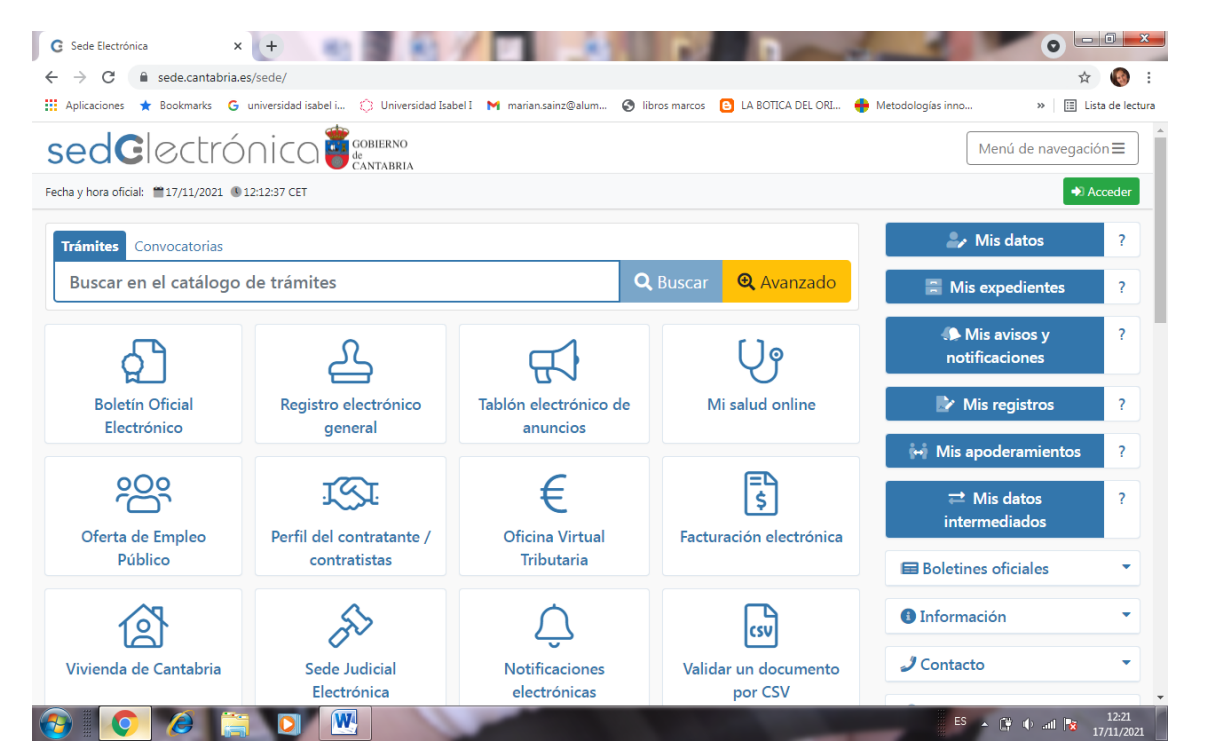

# 4. Certificado digital o clave

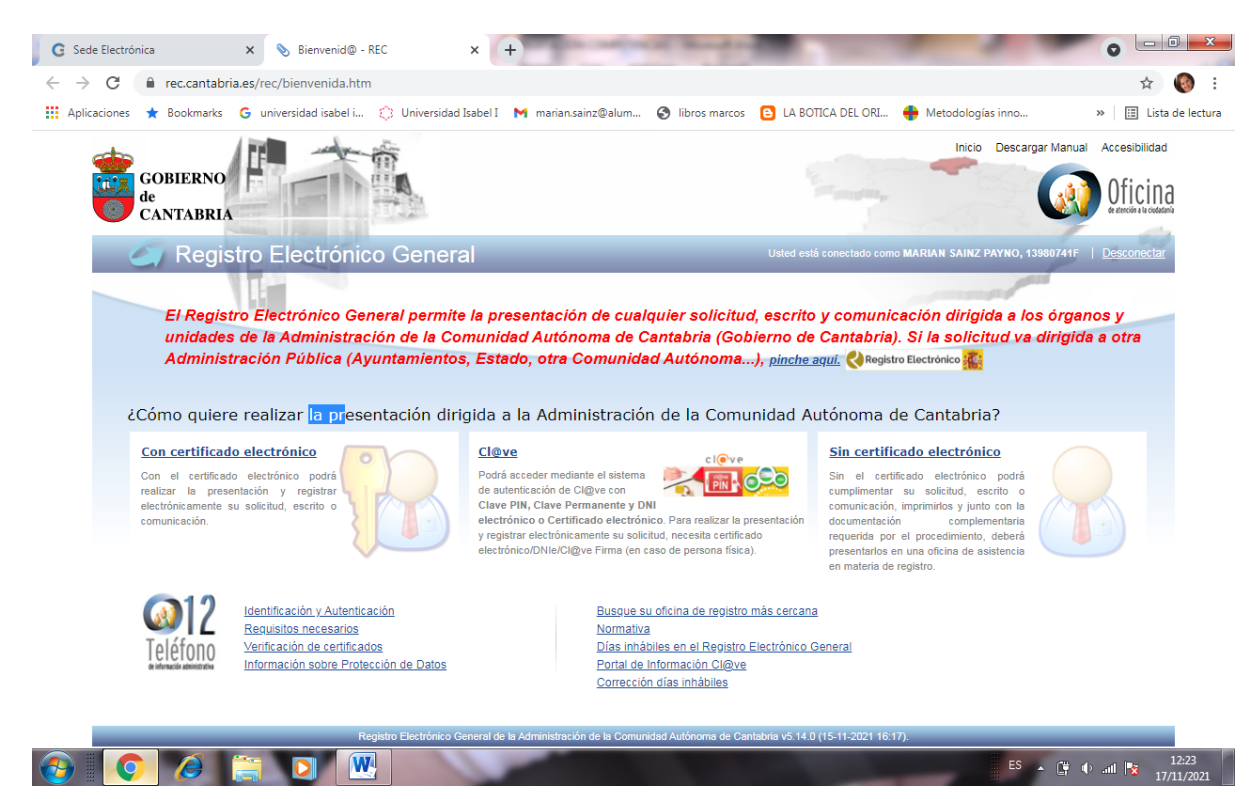

5. Pinchas en CERTIFICADO DIGITAL y te lleva a una pantalla donde pone ACCEDER. Pinchas y seleccionas el certificado digital con tus datos (si no lo tienes configurado en ese equipo, te pedirá las claves de acceso))

| G Sede Electrónica ×                                                                                   | Listado de Procedimientos - REC 🗙 🕂                                                                                                    |                                                                                                    |
|----------------------------------------------------------------------------------------------------|----------------------------------------------------------------------------------------------------|----------------------------------------------------------------------------------------------------|
| ← → C 🌲 rec.cantabria.es/                                                                              | ;/rec/procedimiento/info.htm                                                                                                    | 🖈 🔞 :                                                                                                    |
| 🗰 Aplicaciones ★ Bookmarks 🛛 G                                                                         | universidad isabel i 🔅 Universidad Isabel I 🛛 Marian.sainz@alum 😵 libr                                                                                                    | os marcos 🔋 LA BOTICA DEL ORI 🍦 Metodologías inno 🛛 🛛 🛛 🖽 Lista de lectura                                                                                                    |
| GOBIERNO<br>de<br>CANTABRIA                                                                            |                                                                                                    | Inicio Descargar Manual Accesibilidad                                                                                                    |
| Solicitudes con p                                                                                      | b Electrónico General<br>blazo de presentación abierto Mis Solicitudes                                                                                                    | Usted está conectado como MARIAN SAINZ PAYNO, 13980744F   <u>Desconectar</u>                                                                                                    |
| Subvenciones y Ayud                                                                                    | das, Becas y Premios Procedimientos Recursos, Reclamaciones y Otro                                                                                                    | Solicitud distinta de las anteriores                                                                                                    |
| Subvenciones, bec<br>• Esta opción le of<br>• Además, dispone<br>Procedimientos<br>• Esta opción le of | cas y premios<br>ifrece las convocatorias cuyo plazo de presentación está abierto.<br>re un enlace donde se facilita un resumen de los aspectos más destacados de cada conv<br>ofrece la posibilidad de acceder a un procedimiento del Inventario del Gobierno de Cantal | ocatoria.<br>via.                                                                                                    |
| Recursos, Reclama                                                                                      | naciones y Otros                                                                                                    | u sesse al ázosse de la Administración Canaral de la Comunidad Autónema de Cantebria                                                                                                 |
| <ul> <li>Esta opcion le or<br/>o uno de sus org</li> </ul>                                             | ganismos públicos, al que desea remitirlos.                                                                                                    | a caso, er organo de la Administración General de la Comunidad Autonoma de Cantabra                                                                                                  |
| Solicitud distinta de<br>Permite la presei<br>premio.<br>Usted deberà inc                              | e las anteriores<br>antación de cualquier solicitud, escrito o comunicación que no esté incluida dentro de un<br>idicar el órgano de la Administración General de la Comunidad Autónoma de Cantabria o                                                                   | procedimiento administrativo inventariado o que no corresponda a una subvención, beca o<br>uno de sus organismos públicos al que desea remitir su solicitud, escrito o comunicación. |
|                                                                                                    |                                                                                                    |                                                                                                    |
|                                                                                                    | Registro Electrónico General de la Administración de la Comunidad Autón                                                                                                    | oma de Cantabria v5.14.0 (15-11-2021 16:17).                                                                                                    |
|                                                                                                    |                                                                                                    |                                                                                                    |
| 🚱 🚺 🧔 🚊                                                                                                |                                                                                                    | ES 🔺 🛱 🜵 all 🔭 12:26<br>17/11/2021                                                                                                    |

# 6. Pinchas en PROCEDIMIENTOS

|                                                                                                    |                                                                                                    |                                                                                                    |                                               |                                  |                   |              | Minimi                                             |
|----------------------------------------------------------------------------------------------------|----------------------------------------------------------------------------------------------------|----------------------------------------------------------------------------------------------------|-----------------------------------------------|----------------------------------|-------------------|--------------|----------------------------------------------------|
| C 🔒 rec.cantabria.es/rec/p                                                                                                    | procedimiento/search.htm?tipo=                                                                                                    | PROCEDIMIENTO                                                                                                    |                                               |                                  |                   |              | ☆ 🍕                                                |
| caciones ★ Bookmarks Ġ unive                                                                                                    | rsidad isabel i 🔅 Universidad Is                                                                                                    | abel I 附 marian.sainz@alu                                                                                         | m 🔇 libros marcos                             | LA BOTICA DEL ORI                | 🔶 Metodologías i  | inno         | » 📰 Lista de                                       |
| GOBIERNO<br>de<br>CANTABRIA                                                                                                    |                                                                                                    |                                                                                                    |                                               | Second Second                    | Inicio Des        | acargar Manu | ual Accesibilidad<br>oficina<br>oficina<br>oficina |
| Registro E                                                                                                    | ectrónico Genera                                                                                                    |                                                                                                    |                                               | Usted está conectado como M/     | ARIAN SAINZ PAYNO | D, 13980741  | Desconectar                                        |
| Solicitudes con plazo                                                                                                    | de presentación abierto                                                                                                    | Mis Solicitudes                                                                                                   |                                               |                                  |                   |              |                                                    |
|                                                                                                    |                                                                                                    |                                                                                                    |                                               |                                  |                   |              |                                                    |
| Subvenciones y Ayudas, B                                                                                                    | ecas y Premios Procedimient                                                                                                    | tos Recursos, Reclama                                                                                             | aciones y Otros So                            | olicitud distinta de las anterio | ores              |              |                                                    |
| Subvenciones y Ayudas, B                                                                                                    | ecas y Premios Procedimient                                                                                                    | tos Recursos, Reclama                                                                                             | aciones y Otros So                            | olicitud distinta de las anterio | pres              |              |                                                    |
| Subvenciones y Ayudas, B<br>Subvenciones y Ayudas, B<br>Buscador<br>Le ofrecemos los proces<br>acciones:<br>Acceder a la informaci<br>Acceder a la informaci<br>Iniciar el tramite de pre                                                                                   | imientos del Inventario del Gobiern<br>in sobre los aspectos más destacado<br>sentación de una solicitud.                                                                   | tos Recursos, Reclam<br>no de Cantabria cuyo plazo<br>os de cada procedimiento.                                   | aciones y Otros Sc                            | olicitud distinta de las anterio | búsqueda, puede r | realizar las | siguientes                                         |
| Subvenciones y Ayudas, B<br>Subvenciones y Ayudas, B<br>Le ofrecemos los proced<br>acciones:<br>Acceder a la informaci<br>Iniciar el trámite de pre<br>¿Quién tramita?                                                                                                    | imientos del Inventario del Gobien<br>in sobre los aspectos más destacado<br>sentación de una solicitud.                                                                    | tos Recursos, Reclam<br>no de Cantabria cuyo plazo<br>os de cada procedimiento.<br><u>Seleccione</u>              | aciones y Otros Sc                            | olicitud distinta de las anterio | búsqueda, puede r | realizar las | siguientes                                         |
| Subvenciones y Ayudas, B<br>Subvenciones y Ayudas, B<br>Subscalor<br>Le ofracemos los proces<br>acciones:<br>- Acceder a la informaci<br>- Iniciar el trámite de pre<br>¿Quién tramita?<br>Subtipo Procedimiento:                                                           | imientos del Inventario del Gobiern<br>in sobre los aspectos más destacado<br>sentación de una solicitud.<br>090050001000000<br>Seleccione                                  | tos Recursos, Reclama<br>no de Cantabria cuyo plazo<br>as de cada procedimiento.<br>Seleccione                    | aciones y Otros St<br>de presentación está ab | olicitud distinta de las anterio | búsqueda, puede r | realizar las | siguientes                                         |
| Subvenciones y Ayudas, B<br>Subvenciones y Ayudas, B<br>Subscador<br>Le ofracemos los proced<br>acciones:<br>• Acceder a la informaci<br>• Iniciar el trámite de pre<br>¿Quién tramita?<br>Subtipo Procedimiento:<br>Texto:                                                 | ecas y Premios Procedimient<br>imientos del Inventario del Gobiern<br>in sobre los aspectos más destacado<br>sentación de una solicitud.<br>[09050001000000<br>[Seleccione] | tos Recursos, Reclam<br>no de Cantabria cuyo plazo<br>os de cada procedimiento.                                   | aciones y Otros St<br>de presentación está ab | olicitud distinta de las anterio | búsqueda, puede r | realizar las | siguientes                                         |
| Subvenciones y Ayudas, B<br>Subvenciones y Ayudas, B<br>Le ofrecemos los proces<br>acciones:<br>- Acceder a la informaci<br>- Iniciar el tràmite de pre<br>¿Quién tramita?<br>Subtipo Procedimiento:<br>Texto:<br>Buscar Limpiar                                            | acas y Premios Procedimient<br>imientos del Inventario del Gobien<br>in sobre los aspectos más destacado<br>sentación de una solicitud.<br>(09050001000000<br>Seleccione    | tos Recursos, Reclam<br>no de Cantabria cuyo plazo<br>os de cada procedimiento.                                   | aciones y Otros St<br>de presentación está ab | olicitud distinta de las anterio | bûsqueda, puede t | realizar las | siguientes                                         |
| Subvenciones y Ayudas, B<br>Subvenciones y Ayudas, B<br>Subscador<br>Le ofracemos los proced<br>acciones:<br>· Acceder a la informati-<br>· Iniciar el tràmite de pre-<br>¿Quién tramita?<br>Subtipo Procedimiento:<br>Texto:<br>Buscar<br>Limpiar<br>1 registro encontrado | acas y Premios Procedimient<br>imientos del Inventario del Gobien<br>in sobre los aspectos más destacado<br>sentación de una solicitud.<br>09050001000000<br>Seleccione     | tos Recursos, Reclama<br>no de Cantabria cuyo plazo<br>os de cada procedimiento.                                  | aciones y Otros St                            | olicitud distinta de las anterio | büsqueda, puede t | realizar las | siguientes                                         |
| Subvenciones y Ayudas, B<br>Subvenciones y Ayudas, B<br>Le ofracemos los proced<br>acciones:<br>- Acceder a la informaci<br>- Iniciar el tràmite de pre<br>(Quién tramita?<br>Subtipo Procedimiento:<br>Texto:<br>Buscer Limpiar<br>1 registro encontrado<br>Título         | ecas y Premios Procedimient<br>imientos del Inventario del Gobiern<br>in sobre los aspectos más destacado<br>sentación de una solicitud.<br>09050001000000<br>Seleccione    | tos Recursos, Reclama<br>no de Cantabria cuyo plazo<br>os de cada procedimiento.<br>Seleccione<br>Fecha Fin Plazo | aciones y Otros St<br>de presentación está ab | olicitud distinta de las anterio | búsqueda, puede t | realizar las | siguientes                                         |

- 7. En ¿QUIÉN TRAMITA? Seleccionas por orden las tres siguientes respuestas
  - Consejería de educación
  - Dirección General de formación profesional y Educación Permanente
  - Servicio gestión administrativa y asuntos generales

Subtipo procedimiento y texto NO PONER NADA

8. Dar a BUSCAR. Aparecerá abajo del todo un solo registro "Evaluación y acreditación de competencias profesionales"

| alaana 🔺 Baalaanada 🥐 walaanidaa                                                                                                    |                                                                                                    | Inchal I 🐱 manian anima@ali                                                                 |                                                                                                    | OPI                            | ·                            |
|----------------------------------------------------------------------------------------------------|----------------------------------------------------------------------------------------------------|---------------------------------------------------------------------------------------------|----------------------------------------------------------------------------------------------------|--------------------------------|------------------------------|
| ciones 🗶 bookmarks 😈 universidad                                                                                                    | d isabel i 😝 Universidad                                                                                                | Isaberi Manan.sainz@an                                                                      | um Si indros marcos 🕒 LA BONICA DEL                                                                                                    | ORL                            |                              |
| de GOBIERNO                                                                                                    |                                                                                                    |                                                                                             |                                                                                                    | n, Cingo                       | ( Oficina                    |
| CANTABRIA                                                                                                    | 21,0,211                                                                                                    |                                                                                             |                                                                                                    |                                | de atención a la ciudadanía  |
| Registro Elec                                                                                                    | trónico Genera                                                                                                    | al                                                                                          |                                                                                                    | como MARIAN SAINZ PAYNO, 139   | 980741F   <u>Desconectar</u> |
|                                                                                                    |                                                                                                    |                                                                                             |                                                                                                    |                                |                              |
| Solicitudes con plazo de p                                                                                                    | presentación abierto                                                                                                    | Mis Solicitudes                                                                             |                                                                                                    |                                |                              |
| Subvensiones y Avudas, Besas                                                                                                    |                                                                                                    | ntos Posursos Poslam                                                                        | acionas y Otros                                                                                                    | antarioras                     |                              |
|                                                                                                    | y fionition filocountilo                                                                                                | recourses, recourses,                                                                       | concision of a concision of a concis | antenores                      |                              |
| Buscador<br>Le ofrecemos los procedimier<br>acciones:<br>• Acceder a la información sol<br>• Iniciar el trámite de presenta                                                                                                    | ntos del Inventario del Gobie<br>bre los aspectos más destaca<br>ción de una solicitud.                                 | erno de Cantabria cuyo plazo<br>dos de cada procedimiento.                                  | de presentación está abierto. Una vez efect                                                                                                    | uada la búsqueda, puede realiz | zar las siguientes           |
| Buscador      Le ofrecemos los procedimier     acciones.      Acceder a la información sol      Iniciar el tràmite de presenta      ¿Quién tramita?                                                                                                    | ntos del Inventario del Gobie<br>bre los aspectos más destaca<br>ción de una solicitud.                                 | erno de Cantabria cuyo plazo<br>dos de cada procedimiento.<br><u>Seleccione</u>             | de presentación está abierto. Una vez efect                                                                                                    | uada la búsqueda, puede realiz | zar las siguientes           |
| Contentiones y repuede, betas     Buscador     Le ofrecemos los procedimien     acciones.     Acceder a la información sol     Inciar el tràmite de presenta     ¿Quién tramita?     Subbion Procedimiento:                                                                                                    | ntos del Inventario del Gobie<br>bre los aspectos más destaca<br>ción de una solicitud.                                 | erno de Cantabria cuyo plazo<br>dos de cada procedimiento.<br><u>Seleccione</u>             | de presentación está abierto. Una vez efect                                                                                                    | uada la búsqueda, puede realiz | zar las siguientes           |
| Buscador      Le ofrecemos los procedimier<br>acciones:     Accedar a la información sol<br>Iniciar el tràmite de presenta<br>Quién tramita?      Subtipo Procedimiento:      Texto:                                                                                                    | ntos del Inventario del Gobie<br>bre los aspectos más destaca<br>ción de una solicitud.<br>09050001000000<br>Seleccione | erno de Cantabria cuyo plazo<br>dos de cada procedimiento.<br><u>Seleccione</u>             | de presentación está abierto. Una vez efect                                                                                                    | uada la búsqueda, puede realiz | zar las siguientes           |
| Buscador     Le ofrecemos los procedimient     acciones:     Acceder a la información sol     Iniciar el tràmite de presenta     ¿Quién tramita?     Subtipo Procedimiento:     Texto:                                                                                                    | ntos del Inventario del Gobie<br>bre los aspectos más destaca<br>ción de una solicitud.<br>09050001000000<br>Seleccione | erno de Cantabria cuyo plazo<br>dos de cada procedimiento.<br><u>Seleccione</u>             | de presentación está abierto. Una vez efect                                                                                                    | uada la búsqueda, puede realiz | zar las siguientes           |
| Contentiones y rayudas, Detas     Buscador     Le ofrecemos los procedimient     acciones.     Acceder a la información sol     Iniciar el tràmite de presenta     ¿Quién tramita?     Subtipo Procedimiento:     Texto:     Buscar Limpiar                                                                                                    | ntos del Inventario del Gobie<br>bre los aspectos más destaca<br>ción de una solicitud.<br>09050001000000<br>Seleccione | erno de Cantabria cuyo plazo<br>dos de cada procedimiento.<br><u>Seleccione</u>             | de presentación está abierto. Una vez efect                                                                                                    | uada la búsqueda, puede realiz | zar las siguientes           |
| Conventiones y reprode to proceedimients Conventiones Conventiones Co | ntos del Inventario del Gobie<br>bre los aspectos más destaca<br>ción de una solicitud.<br>09050001000000<br>Seleccione | erno de Cantabria cuyo plazo<br>dos de cada procedimiento.<br>Seleccione                    | de presentación está abierto. Una vez efect                                                                                                    | uada la búsqueda, puede realiz | zar las siguientes           |
| Contentiones y repuest, betas     Buscador     Le ofrecemos los procedimient     cones.     Acceder a la información sol     inciar el trámite de presenta     ¿Quién tramita?     Subtipo Procedimiento:     Texto:     Buscar Limpiar 1 registro encontrado     Título                                                                                                    | ntos del Inventario del Gobie<br>bre los aspectos más destaca<br>ción de una solicitud.<br>09050001000000<br>Seleccione | erno de Cantabria cuyo plazo<br>dos de cada procedimiento.<br>Seleccione<br>Fecha Fin Plazo | de presentación está abierto. Una vez efect                                                                                                    | uada la búsqueda, puede realiz | 2ar las siguientes           |

# 9. Al final del l titulo del registro dar a PRESENTAR

# 10. Pinchar en PERSONA AUTORIZADA

Y aparece la siguiente pantalla con los anexos que os he imprimido para rellenar más el curriculum europeo, mas la autorización a firmar (último documento) hay que descargarle y firmarle y subirle

|                                                                  | 🗙 📎 Procedimiento - REC                           | × +                               | 100             |                | -1-1                             |                               |
|------------------------------------------------------------------|---------------------------------------------------|-----------------------------------|-----------------|----------------|----------------------------------|-------------------------------|
| → C 🔒 rec.cant                                                   | abria.es/rec/procedimiento/show.htm?id=           | =21367647&valorMP=1               |                 |                |                                  | \$                            |
| plicaciones 🔺 Bookma                                             | rks 🛛 G universidad isabel i 🔅 Universid          | ad Isabel I 🛛 M marian.sainz@alum | S libros marcos | 🕒 LA BOTIC     | A DEL ORI 🔶 Metodologías inno    | o » 🖽 Lista d                 |
| Red                                                              | aistro Electrónico Gene                           | ral                               |                 |                | ctado como MARIAN SAINZ PAYNO, 1 | 3980741F   <u>Desconectar</u> |
|                                                                  |                                                   |                                   |                 |                |                                  |                               |
| Solicitudes                                                      | con plazo de presentación abiert                  | o Mis Solicitudes                 |                 |                |                                  |                               |
| Iniciar Prese                                                    | ntación Volver                                    |                                   |                 |                |                                  | INFO                          |
| V Proce                                                          | dimiento:                                         |                                   |                 |                |                                  |                               |
| Evaluación                                                       | y acreditación de competencias profesiona         | les.                              |                 |                |                                  |                               |
| 📁 Docur                                                          | nentación complementaria                          | 1                                 |                 |                |                                  |                               |
| Documentos                                                       | que acompañan a la solicitud                      |                                   | Obligatorio     | Firma          | Múltiples documentos             | Plantilla                     |
| Currículum Vitae                                                 | Europeo                                           |                                   | SI              | NO             | NO                               | Descargar                     |
| Anexo II Relació                                                 | n ordenada de la Experiencia Laboral              |                                   | NO              | NO             | NO                               | Descargar                     |
| Anexo III Relacio                                                | on ordenada de la Formación                       |                                   | NO              | NO             | NO                               | Descargar                     |
| Anexo IV Certific                                                | ación de Empresa                                  |                                   | NO              | NO             | NO                               | Descargar                     |
| Anexo V Declara                                                  | ación de la actividad desarrollada por cuenta pro | pia                               | NO              | NO             | NO                               | Descargar                     |
|                                                                  | ación para la personas voluntarias o becarias     |                                   | NO              | NO             | NO                               | Descargar                     |
| Anexo VI Certific                                                |                                                   |                                   |                 |                |                                  |                               |
| Anexo VI Certifi<br>Justificación de                             | a experiencia laboral                             |                                   | NO              | NO             | NO                               |                               |
| Anexo VI Certifi<br>Justificación de<br>Acreditación de          | a experiencia laboral<br>a formación específica   |                                   | NO              | NO<br>NO       | NO                               |                               |
| Anexo VI Certifi<br>Justificación de<br>Acreditación de<br>Tasas | a experiencia laboral<br>la formación específica  |                                   | NO<br>NO<br>NO  | NO<br>NO<br>NO | NO<br>NO<br>NO                   |                               |

11. Pinchar arriba a la izquierda "INICIAR PRESENTACIÓN" y se rellenan los campos para crear la solicitud

| 🖸 Sede Electrónica 🛛 🗙 🗞 A                                                                                                    | Ita de Solicitud - REC 🛛 🗙                                                                                                    | +                                                                                                    | of Read and                                                                                                    | -                                                                                                    |                                                            | 0 <u> </u>         |
|----------------------------------------------------------------------------------------------------|----------------------------------------------------------------------------------------------------|----------------------------------------------------------------------------------------------------|----------------------------------------------------------------------------------------------------|----------------------------------------------------------------------------------------------------|------------------------------------------------------------|--------------------|
| ← → C 🔒 rec.cantabria.es/rec/solid                                                                                                    | citud/create.htm?tipo=PROCED!                                                                                                    | MIENTO&idProcedimiento                                                                                                    | =21367647&valorMP=1                                                                                                 |                                                                                                    |                                                            | 🖈 🔞 :              |
| 🗰 Aplicaciones ★ Bookmarks 🛛 G universid                                                                                                    | ad isabel i 🔅 Universidad Isabe                                                                                                    | el I 附 marian.sainz@alum                                                                                                    | 🕙 libros marcos 🕒 I                                                                                                 | LA BOTICA DEL ORI 🔶 Metodolog                                                                                      | gías inno »                                                | 🔝 Lista de lectura |
| Para comenzar el trámite de<br>continuar con la presentació                                                                                                    | e presentación debe cumplimentar<br>n. Al pulsar el botón "Cancelar" vi                                                                                                    | los campos del formulario q<br>Ilverá a la pantalla de inicio.                                                                                  | ue aparecen en pantalla. U                                                                                          | Ina vez cumplimentados, tendrá que                                                                                 | e validar los datos y                                      |                    |
| Datos de Entidad autorizad                                                                                                    | la para trámites (presentad                                                                                                    | or)                                                                                                    |                                                                                                    |                                                                                                    |                                                            |                    |
| Declaración Jurada                                                                                                    |                                                                                                    |                                                                                                    |                                                                                                    |                                                                                                    |                                                            |                    |
| Declaro bajo mi responsabilidad:                                                                                                    |                                                                                                    |                                                                                                    |                                                                                                    |                                                                                                    |                                                            |                    |
| Que la autorización para efectua<br>documento de autorización.     Que dispongo de la documentar<br>- Que conozco que la falta de aut<br>- Que conozco que esta autorizac<br>Administración en nombre de la p<br>Todos los campos (*) son obligatorios | r el trámite de presentación elect<br>ión que acredita esta autorización<br>orización de la persona interesad;<br>ión sólo permite la realización del<br>ersona interesada, aún cuando é;<br>o/a | rónica en este procedimiento<br>1 y que adjunto.<br>a en cuyo nombre actúo da lu<br>trámite de presentación en o<br>stas fueran consecuencia de | , en nombre de la persona<br>ugar a la exigencia de las r<br>el Registro Electrónico Ger<br>I documento presentado. | interesada, me ha sido otorgado er<br>esponsabilidades que fueran procec<br>neral, no autoriza a recibir ninguna c | 1 la fecha indicada en el<br>dentes.<br>:omunicación de la | þ                  |
| (*) NIF / NIE                                                                                                    | 1er apellido                                                                                                    | 2° apellido                                                                                                    |                                                                                                    | (*) Razón Social o Nombre                                                                                          |                                                            |                    |
|                                                                                                    |                                                                                                    |                                                                                                    |                                                                                                    |                                                                                                    |                                                            |                    |
| (*) Tipo Vía<br>Seleccione 🗸                                                                                                    | (*) Nombre vía pública                                                                                                    | (*) Número                                                                                                    | Bloque                                                                                                    | Portal                                                                                                    | Escalera Piso                                              | Puerta             |
| (*) Código Postal                                                                                                    | (*) Localidad                                                                                                    | (*) Municipio                                                                                                    |                                                                                                    | (*) Provincia                                                                                                    | País                                                       |                    |
|                                                                                                    | Seleccione Y                                                                                                    | Seleccione                                                                                                    | ~                                                                                                    | CANTABRIA 🗸                                                                                                    |                                                            |                    |
| (*) Correo electrónico                                                                                                    |                                                                                                    | (*) Repetir Correo electrónic                                                                                                    | 0                                                                                                    | (*) Teléfono móvil                                                                                                 | (*) Fecha de<br>Nacimiento (dd/mm/sass)                    | Edad               |
|                                                                                                    |                                                                                                    |                                                                                                    |                                                                                                    |                                                                                                    | ES 🔺 📑 🕕 a                                                 | 12:38              |